Provincial Digital Health and Information Services

Partnering with the BC health sector, providers and citizens

# eReferral Summary for Sending Sites – Quick Guide

THIS GUIDE GIVES OCEAN USERS THE STEPS TO SEND AND MANAGE OCEAN EREFERRALS. PRIOR TO SENDING REFERRALS, YOUR SITE IS REQUIRED TO SIGN THE HEALTH USER PARTICIPATION AGREEMENT.

#### Step 1: Initiate Your Ocean eReferral

• You can access the <u>eReferral network</u> from your EMR (for Oscar Pro, Med Access, and Accuro users) or directly from the <u>Healthmap</u> to initiate your referral.

## Step 2: Select an eReferral Site

- Search for the <u>service offering</u> on the <u>Healthmap</u>.
- You can also save your frequently referred to clinics to your list of favorites to easily find these clinics.
- Select the health service you would like to refer to, and then select **Send eReferral**.

## Step 3: Send Your eReferral

• Review and complete the eReferral form then <u>send your eReferral</u>.

## Step 4: View & Track Your eReferral

- You can view and track the <u>status</u> of your referral from within your EMR and/or the <u>eReferrals dashboard</u>.
- You can <u>receive email notifications</u> when the status of your referral has changed (e.g. when an appointment is scheduled).

# Step 5: Manage your eReferrals

• The eReferrals dashboard view allows you to see all your eReferrals in one place, clearly organized into folders according to their current status.

#### Step 6: Managing eReferrals that are Declined

- If your referral is declined you will receive <u>an email notification</u> and can be managed from the **Needs Review** and **Declined** status folders on the <u>eReferral dashboard</u>
- If the referral was declined due to missing information (see the <u>Messaging</u> section within the eReferral for the reason), it can be resubmitted using **Resubmit** option in the <u>Action menu</u>.

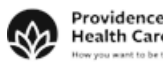

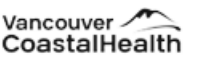

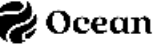